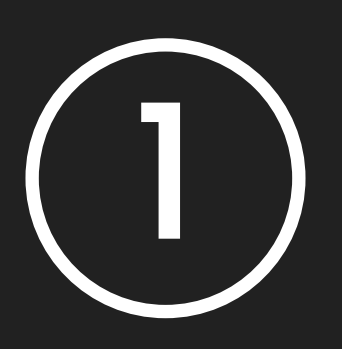

## On Chrome or Firefox, visit your Sp24 - ORGANIC CHEMISTRY II (50080) on the Canvas campus website

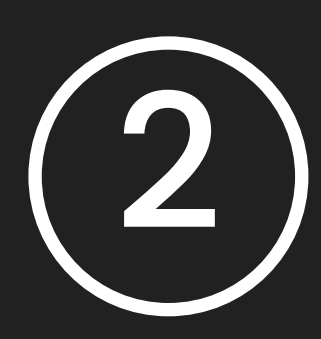

## Click on the Aktiv Chemistry link under the Aktiv Chemistry Module of the course:

| canvas    |                     | odules                              | ¢            |
|-----------|---------------------|-------------------------------------|--------------|
| Account   | Spring 2024<br>Home |                                     | Collapse All |
| 6         | Announcements       |                                     |              |
| Dashboard | Modules             | - Class Chat                        |              |
| Courses   | Video Stream        |                                     |              |
| Calendar  | Quizzes             |                                     |              |
| E?        | Lectures Online     |                                     |              |
| Inbox     | Chatter             | <ul> <li>Aktiv Chemistry</li> </ul> |              |
| History   | Grades              | 🖉 Aktiv Chemistry                   |              |
| ?         | Syllabus            |                                     |              |
| Help      | Pages               |                                     |              |
|           | Files               |                                     |              |
|           | Research Help       |                                     |              |
|           | Panopto Video       |                                     |              |
|           | Gradescope          |                                     |              |
|           | Ed Discussion       |                                     |              |
|           | My Textbooks        |                                     |              |

Then click the link for Aktiv Chemistry to launch the platform in a new tab and register for the course

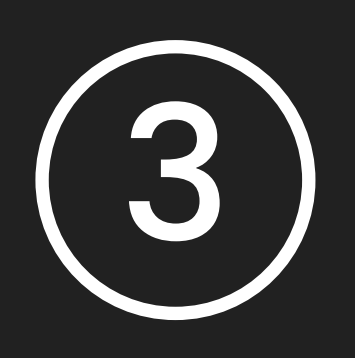

Create a student account by following the sign up instructions or login with an existing account

|       | 0                                        |       |
|-------|------------------------------------------|-------|
| •••   |                                          | Guest |
| ← → C |                                          |       |
|       |                                          |       |
|       |                                          |       |
|       |                                          |       |
|       |                                          |       |
|       | Welcome                                  |       |
|       | Troiconno                                |       |
|       |                                          |       |
|       | Please enter your email address to begin |       |
|       | email                                    |       |
|       |                                          |       |
|       | NEXT                                     |       |
|       | I already have an account                |       |
|       |                                          |       |
|       |                                          |       |
|       |                                          |       |
|       |                                          |       |
|       |                                          |       |
|       | MacBook Pro                              |       |

## 4 Each Aktiv Chemistry course has a payment grace period. When you are ready to activate your course, select Activate Now

|                     | ×                              |                                |                           | Guest        |  |  |
|---------------------|--------------------------------|--------------------------------|---------------------------|--------------|--|--|
| <b>K</b> 7 <b>C</b> | Secure (https://app.foredu.co  | ktiv Chemistry trial expires o | on 01/31/2024 at 11:59 PM | Activate Now |  |  |
|                     | chemistry \$                   |                                |                           |              |  |  |
|                     | CLASS                          | HOMEWORK                       | QUIZ                      | PRACTICE     |  |  |
| C                   |                                | Assigni                        | nents                     |              |  |  |
|                     | Chemistry Course (Spring 2024) |                                |                           |              |  |  |
|                     |                                |                                |                           |              |  |  |
|                     |                                |                                |                           |              |  |  |
|                     |                                |                                |                           |              |  |  |
|                     |                                |                                |                           |              |  |  |
|                     |                                |                                |                           |              |  |  |
|                     |                                |                                |                           |              |  |  |

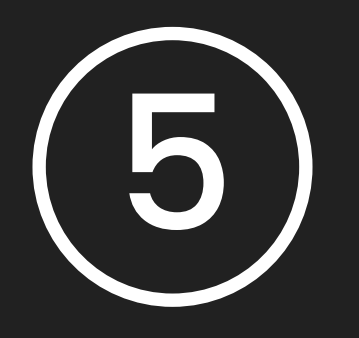

Select (Activate Course) in the account screen. Then click on (Activate using the code) that was purchased at your campus bookstore in the last semester to use the year long code:

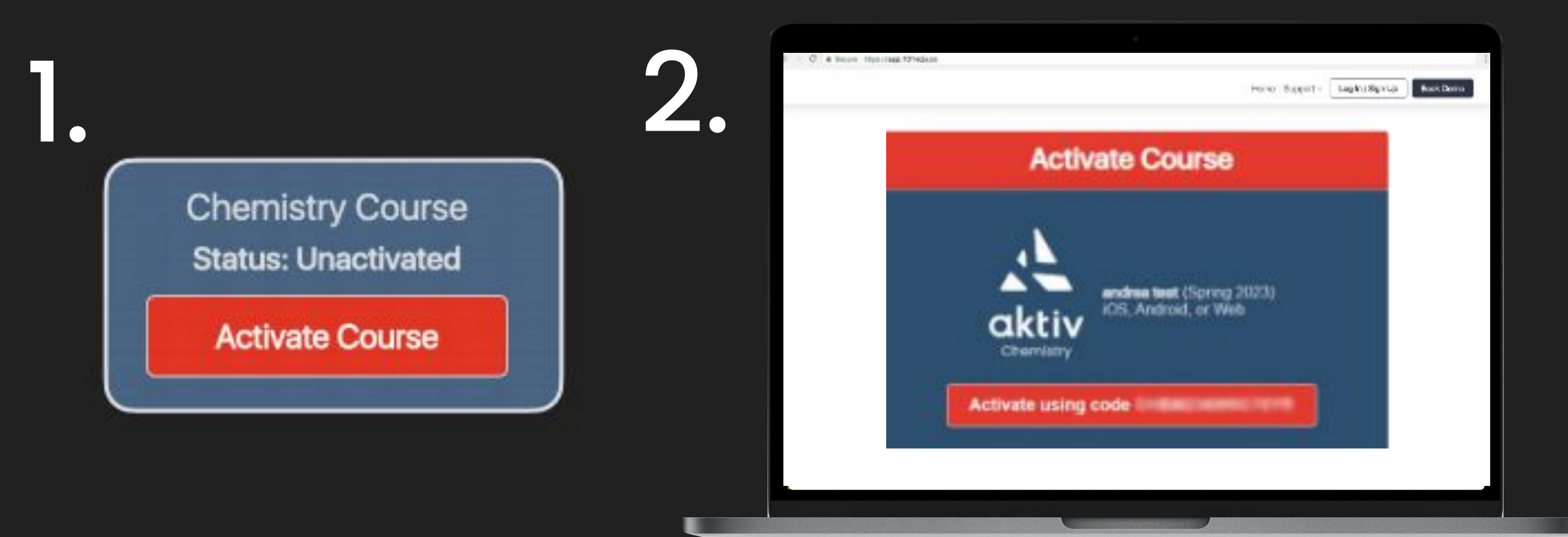

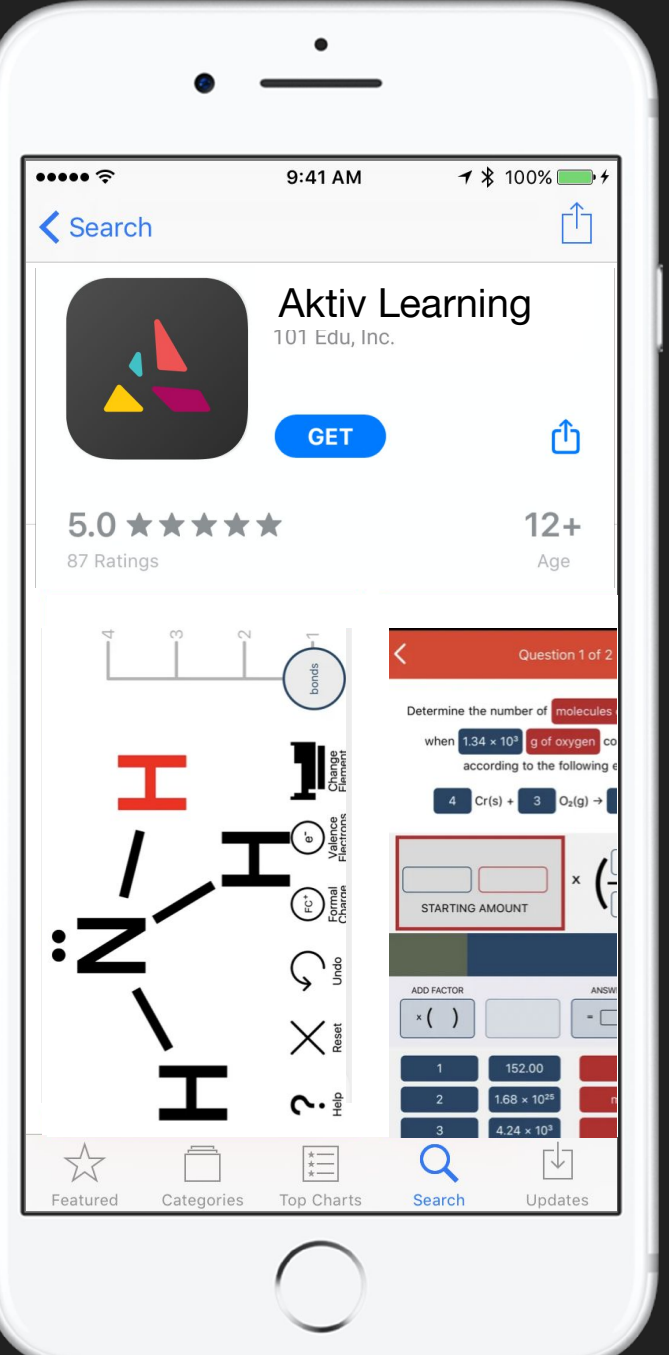

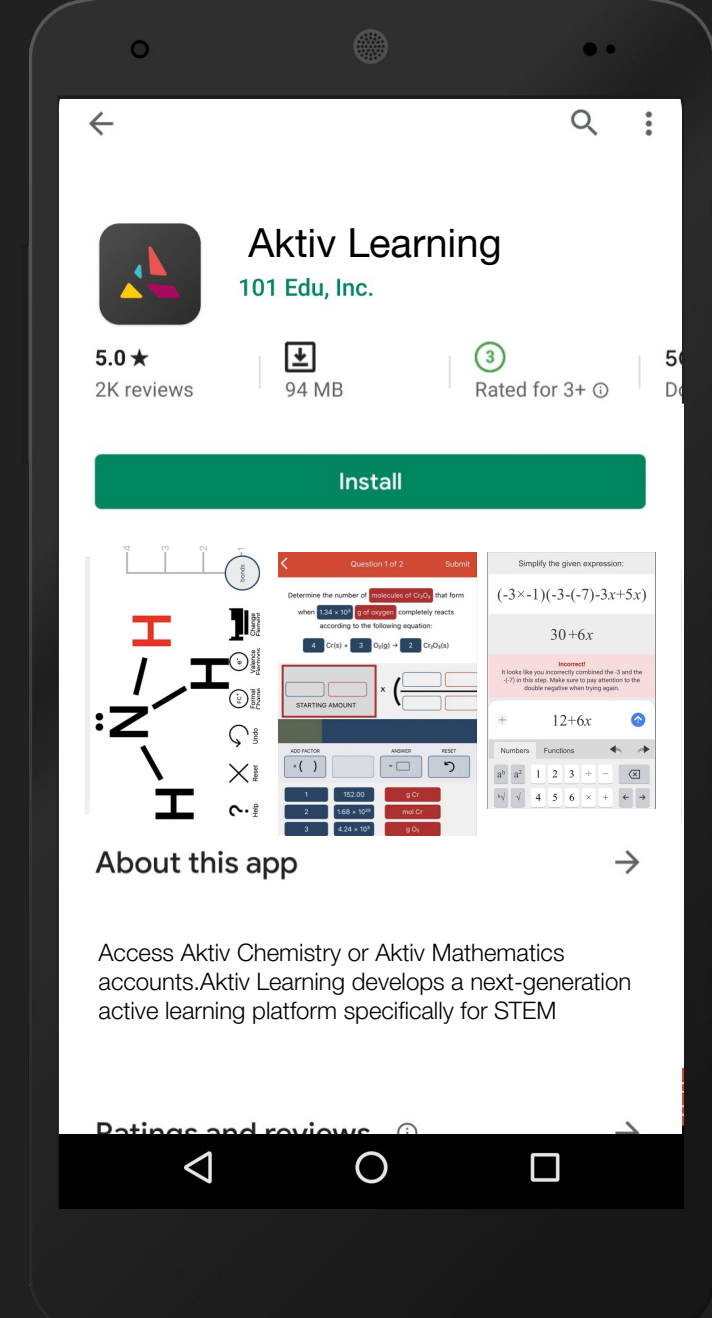

6

Download Aktiv Learning from the App Store or Play Store on your iPhone, iPad, or Android device

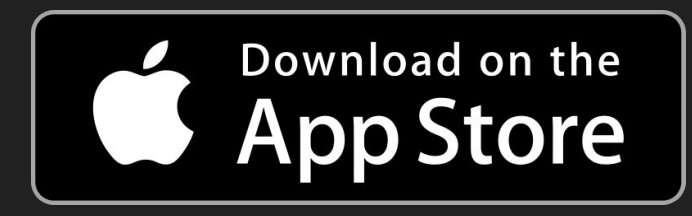

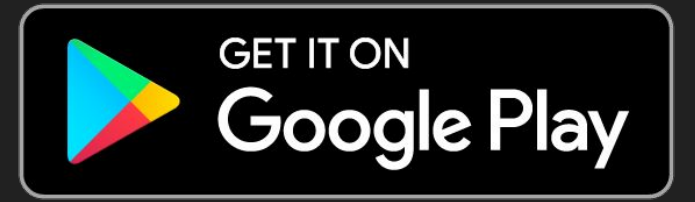

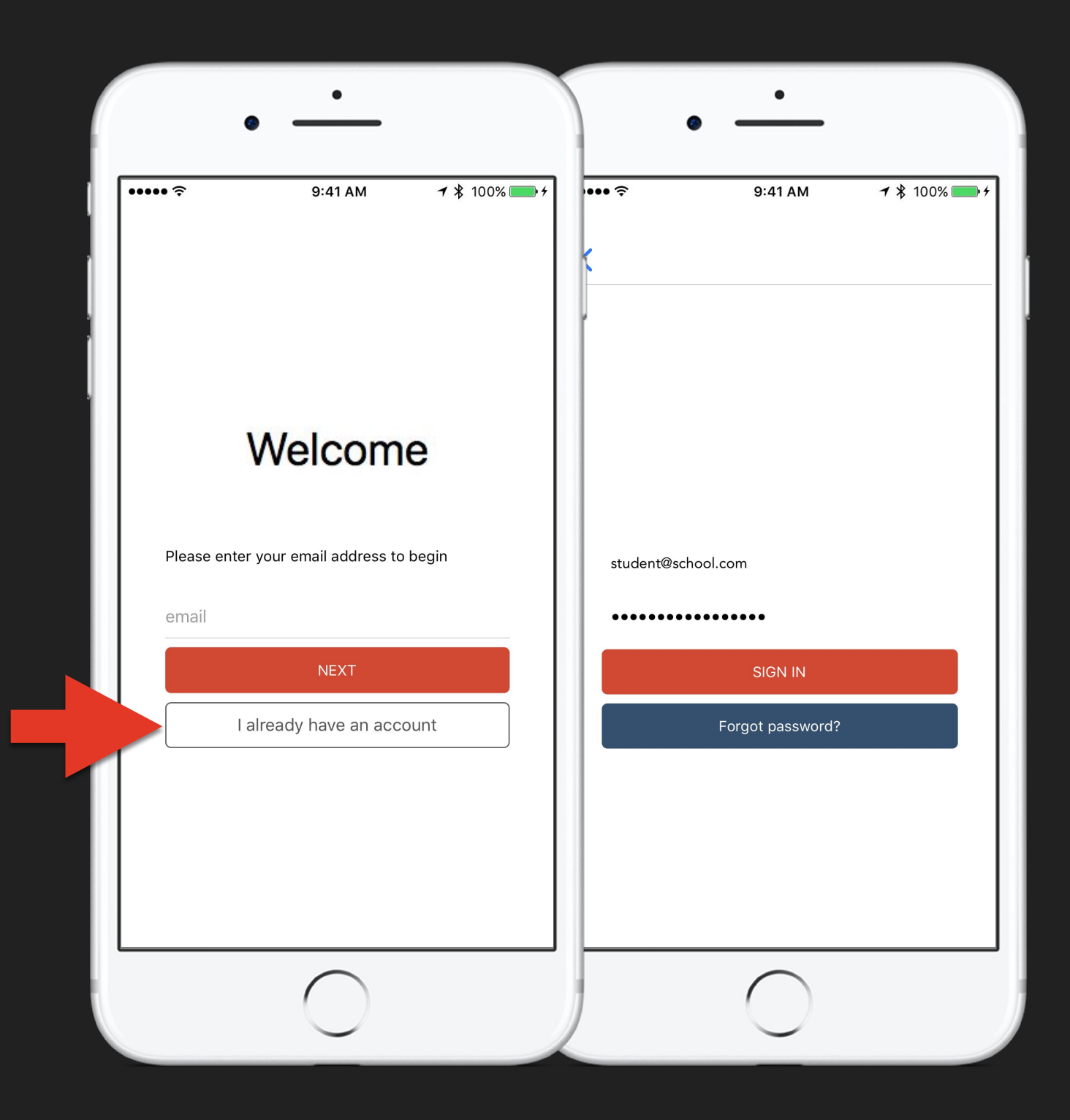

 $\overline{7}$ 

## Login using your Student account credentials

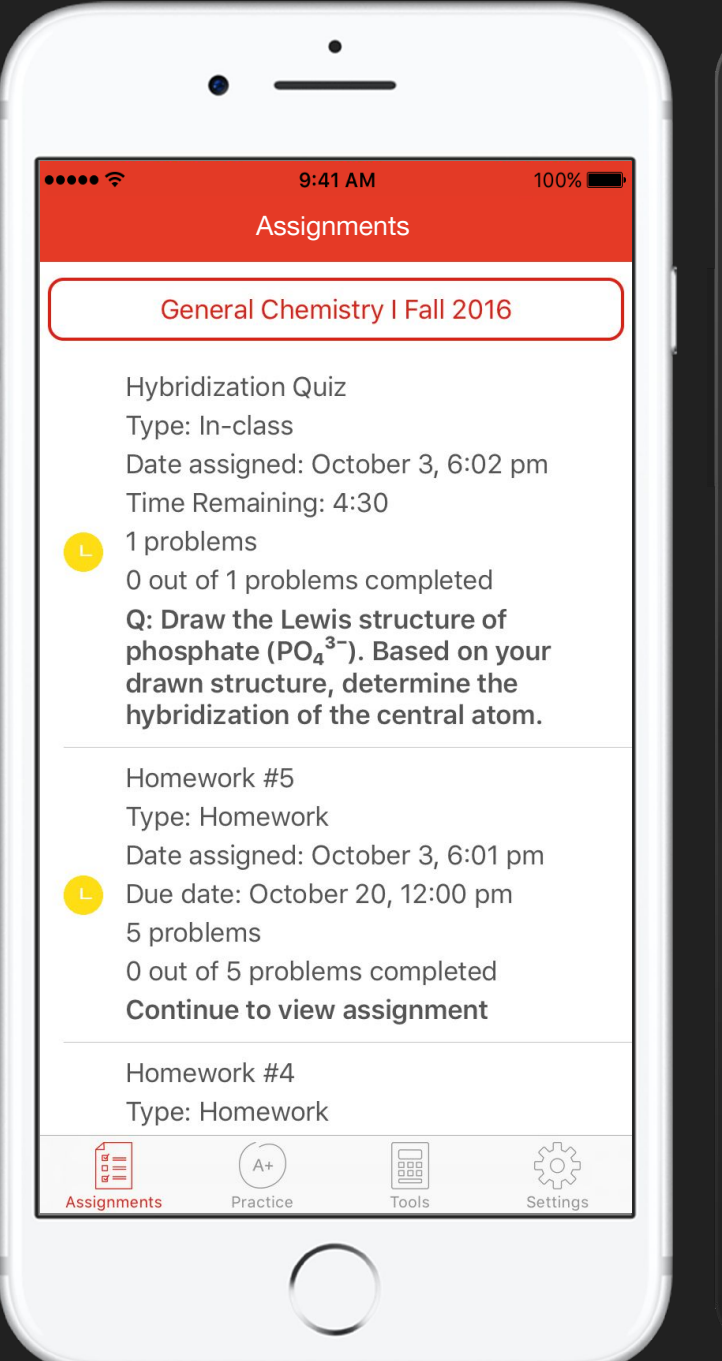

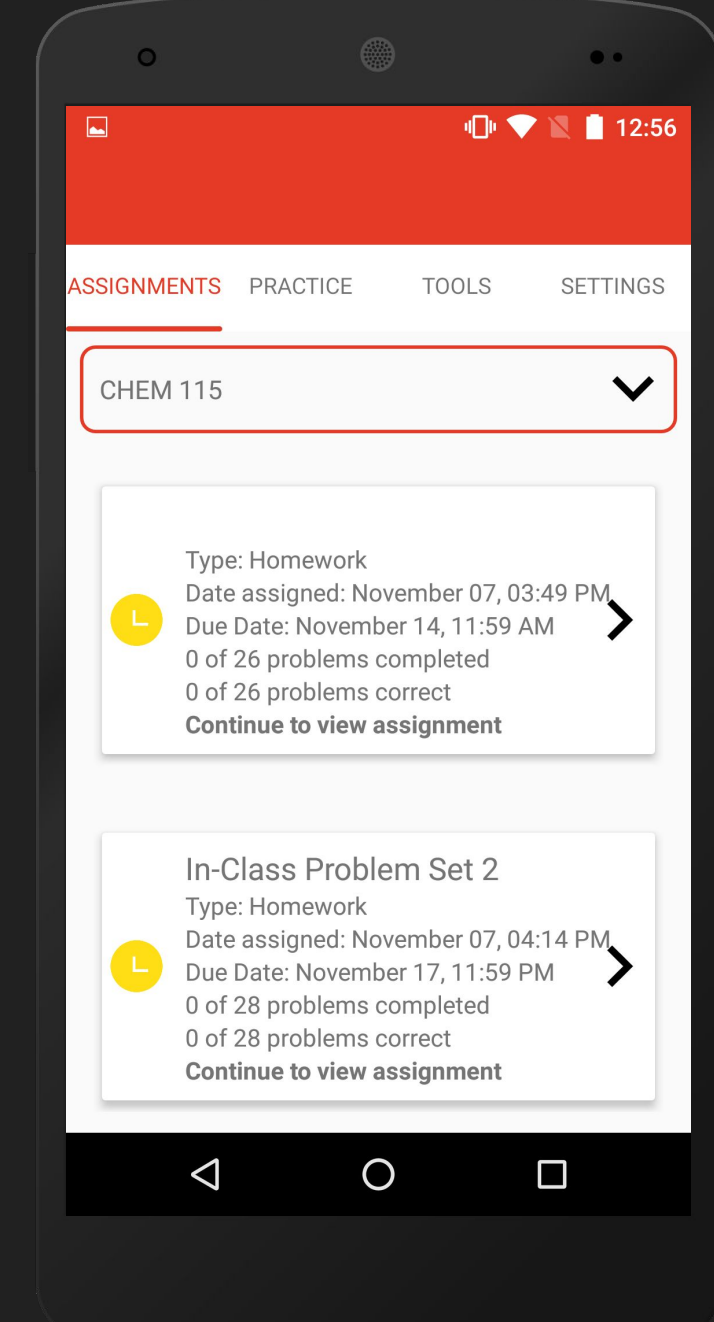

8

Complete activities published by your instructor

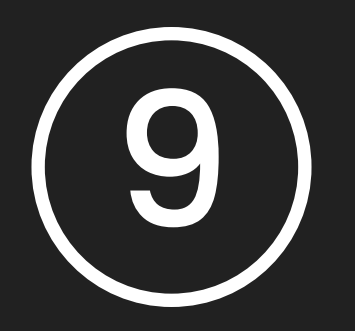

Congratulations, you're now enrolled in your Aktiv Chemistry course!

Any questions? Need support? Technical issues?

E-mail us at: Call or text us at: (646) 798 - 5323 Monday-Friday 10 AM - 12 AM EST Saturday & Sunday 10 AM - 6 PM EST

Visit our support site: aktiv.com/support